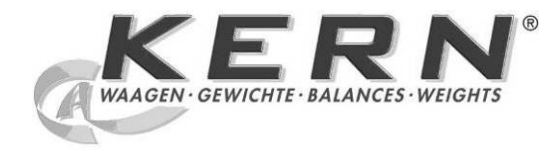

## KERN & Sohn GmbH

Ziegelei 1 D-72336 Balingen E-Mail: info@kern-sohn.com Tel: +49-[0]7433- 9933-0 Fax: +49-[0]7433-9933-149 Internet: www.kern-sohn.com

## Service manual Precision balance

# KERN PKP / PKS

Version 1.0 1/2012 GB

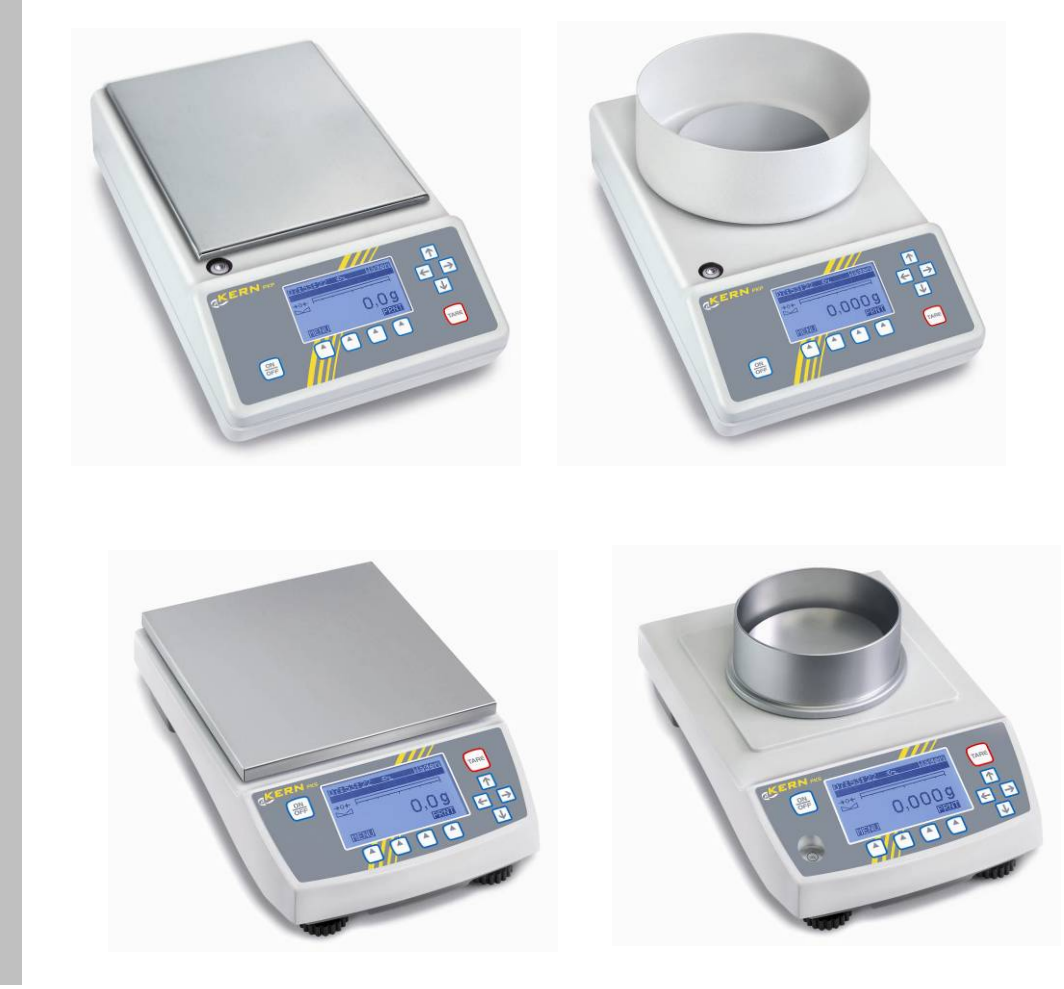

PKP\_PKS-SH-e-1210

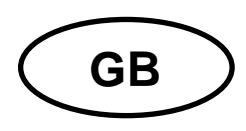

## **KERN PKP / PKS**

Version 1.0 1/2012 Service Manual Precision balance

#### **Table of Contents**

| 1 | Basic Information                 | 3  |
|---|-----------------------------------|----|
| 2 | Introduction                      | 3  |
| 3 | Menu-Map                          | 4  |
| 4 | Troubleshooting                   | 5  |
| 5 | Adjustment                        | 6  |
| 6 | Service Menu                      | 7  |
|   | 6.1 How to Enter the Service Menu | 7  |
|   | 6.2 Factory Reset                 | 8  |
|   | 6.3 Factory Adjustment            | 8  |
|   | 6.4 Linearity Adjustment          | 10 |
|   | 6.5 Geo Value                     | 12 |
|   | 6.6 Serial Number                 | 13 |
|   | 6.7 Clear Passwords               | 14 |
|   | 6.8 Remark                        | 14 |
| 7 | Electronics                       | 15 |

#### **1** Basic Information

Grundlegende Hinweise

The device must be repaired only by trained specialist staff or personnel with professional formation (such as a repair-specialist accredited by law concerning verification).

The service manual is obligatory for repair work.

After repair, original conditions of the device have to be restored.

Only original spare parts should be used.

Das Gerät darf nur von geschultem oder beruflich ausgebildetem Fachpersonal (z. B. eichrechtlich anerkannter Instandsetzer) repariert werden.

Die Serviceanleitung ist bindend für Reparaturen.

Das Gerät muss nach erfolgter Reparatur wieder in den Originalzustand zurückversetzt werden.

Es dürfen nur Originalersatzteile verwendet werden.

#### 2 Introduction

This service manual covers the PKP and PKS series and is edited for the authorized servicing personnel.

Note all rights are reserved. Copying any part of this manual is prohibited without our permission.

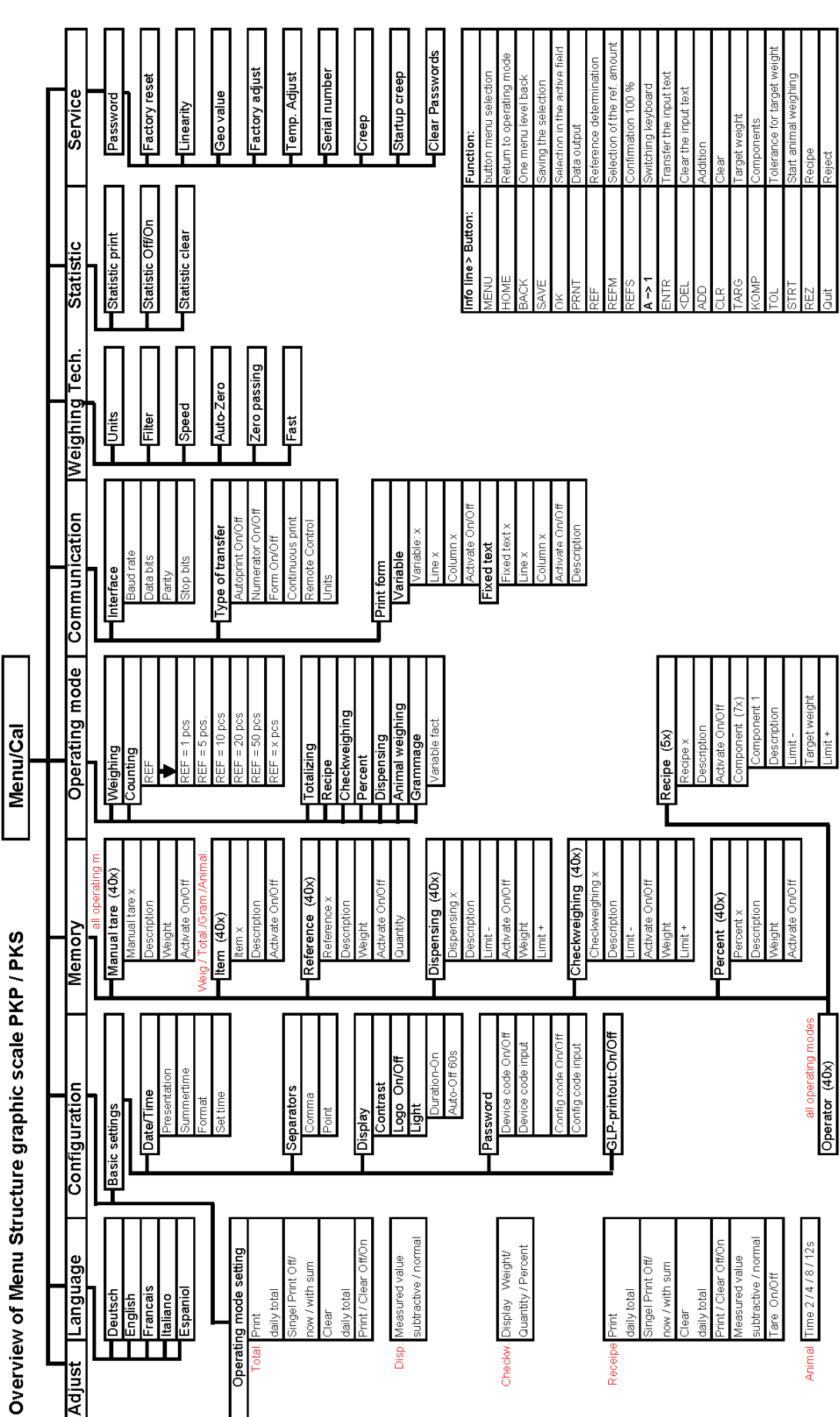

## 3 Menu-Map

PKP\_PKS-SH-e-1210

## 4 Troubleshooting

| Interruption                                           | Possible cause                                                                                                    |
|--------------------------------------------------------|----------------------------------------------------------------------------------------------------|
|                                                        | <ul> <li>Overload: The scale is overloaded</li> <li>Underload: Weighing range has been fallen short of</li> <li>Mechanical defect</li> </ul>                                                                                                    |
| or<br>— — <b>— 92,6 g</b><br>(unstable negative value) | <ul> <li>Low voltage: Check power supply</li> <li>The batteries are empty and should be replaced</li> </ul>                                                                                                    |
| Weight display is not illuminated                      | <ul> <li>The balance is not switched on</li> <li>The mains supply connection has been interrupted<br/>(mains cable not plugged in/faulty)</li> <li>Power supply interrupted</li> </ul>                                                                                 |
| The weight display changes continually                 | <ul> <li>Draught/air movement</li> <li>Table/floor vibrations</li> <li>The weighing plate is in contact with foreign matter</li> <li>Electromagnetic fields / static charging (choose different location/switch off interfering device if possible)</li> </ul>         |
| The weighing result is obviously incorrect             | <ul> <li>The balance display is not set to zero</li> <li>Adjustment is no longer correct</li> <li>Great fluctuations in temperature</li> <li>Electromagnetic fields / static charging (choose different location/switch off interfering device if possible)</li> </ul> |

Should other error messages occur, switch balance off and then on again. If the error message remains inform manufacturer.

## 5 Adjustment

The balance must be adjusted at its place of installation before initial use and at regular intervals.

A warm-up time of about 4 hours is recommended for stabilisation.

To receive accurate measuring values it is also recommended to carry out adjustment as near as possible to the balance's maximum weight.

- 1. Turn ON the balance.
- 2. Press the [**MENU**] key. Confirm [**Adjust**] by pressing the [**OK**] key to start the adjustment procedure
- 3. The display appears:

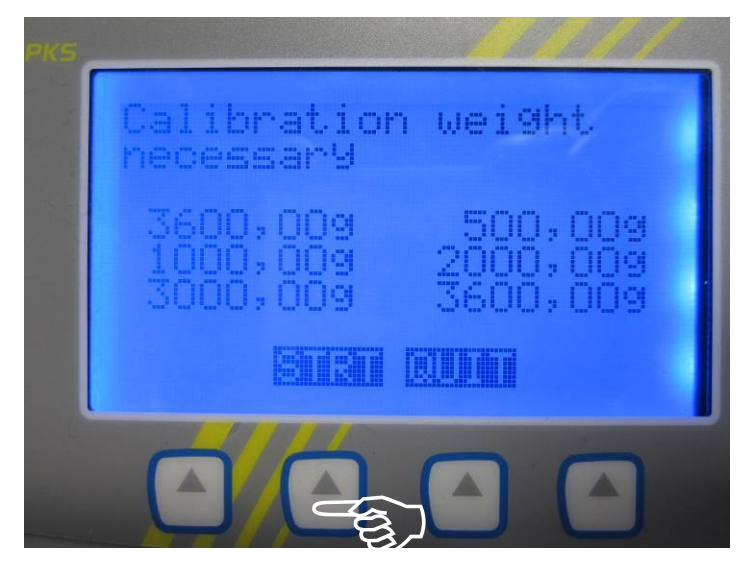

4. Press the [STRT] key. After a short time the display appears:

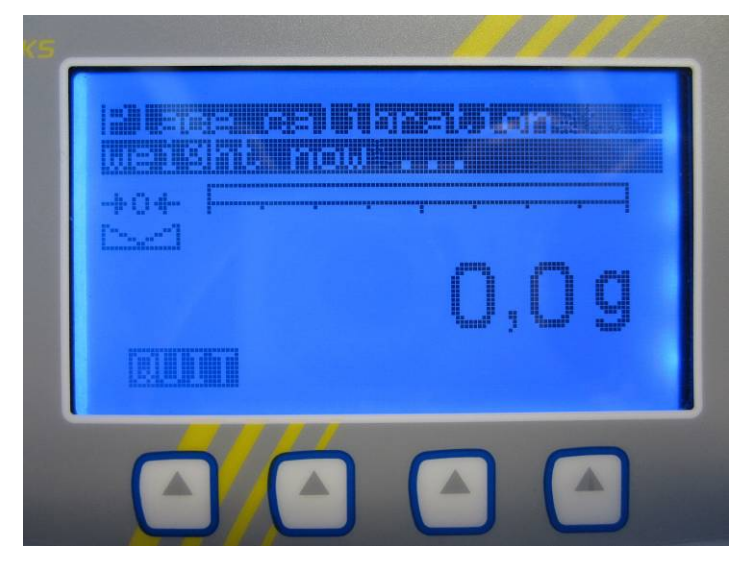

- 5. Now set one of the required adjusting weights in the centre of the weighing plate.
- 6. After a short time balance will return into weighing mode automatically.
- 7. Remove adjusting weight.

## 6 Service Menu

#### 6.1 How to Enter the Service Menu

- 1. Turn ON the balance.
- 2. Press the [MENU] key.
- 3. Press the [ ] key, then select [**Service**] and confirm with the [**OK**] key.
- 4. The display appears:

| PKS | Please enter<br>Password |
|-----|--------------------------|
|     | 1234587890               |
|     |                          |
|     |                          |

5. Enter the password [**101**] and finally confirm with the [**OK**] key.

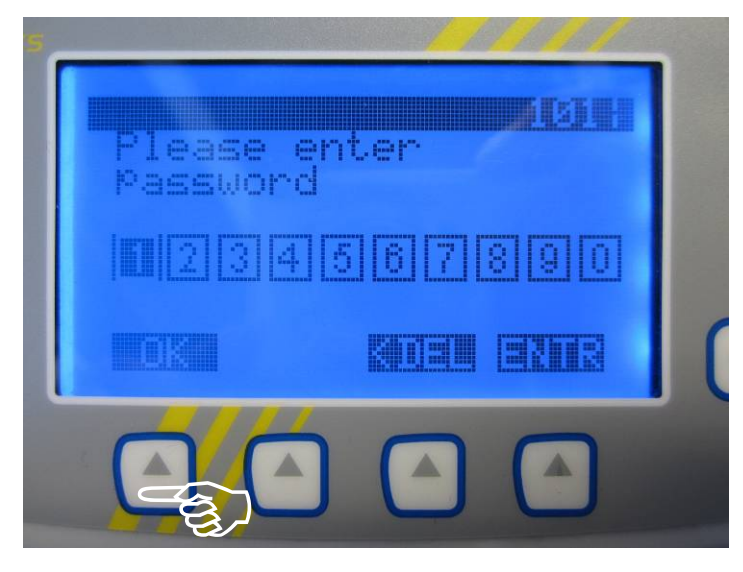

## 6.2 Factory Reset

Reset the application settings to factory settings, e.g. language, basic settings etc., by pressing the [**OK**] key to confirm [**Factory reset**].

| reset | or-9  | Fact        | lory<br>ist |
|-------|-------|-------------|-------------|
| Linea | ar ), | Tem<br>adji | ist )       |
|       |       |             |             |

## 6.3 Factory Adjustment

1. Select [Factory adjust] and confirm with the [OK] key.

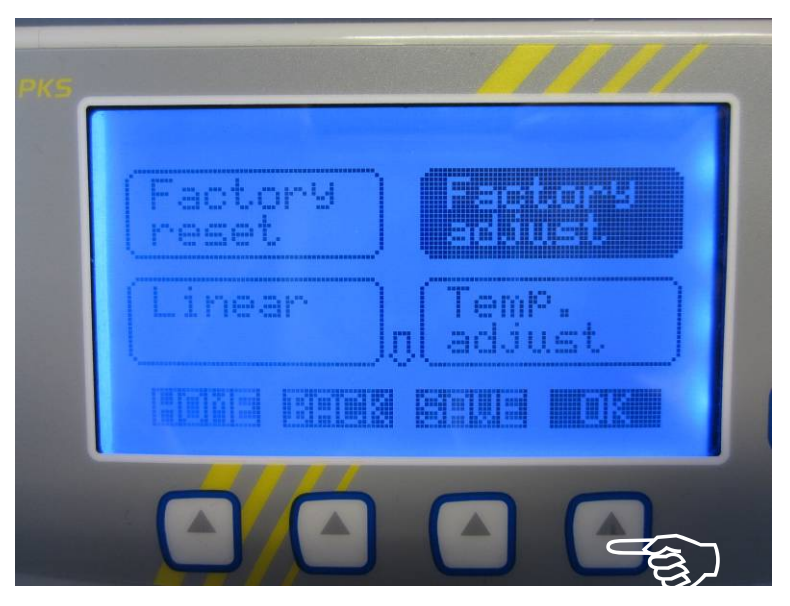

 With empty weighing pan select [Zero adjust] and confirm with the [OK] key. After a short time balance will return into weighing mode automatically. Please wait until the display appears the stability mark .

| PKS |  |   | (R.Weight<br>adjust |  |   |
|-----|--|---|---------------------|--|---|
|     |  |   | EIIII               |  |   |
|     |  | Θ |                     |  | כ |

3. Now enter the Service Menu and select [Factory adjust] again, place the maximum weight on the weighing pan and after that select [R. Weight adjust] and confirm with the [OK] key.

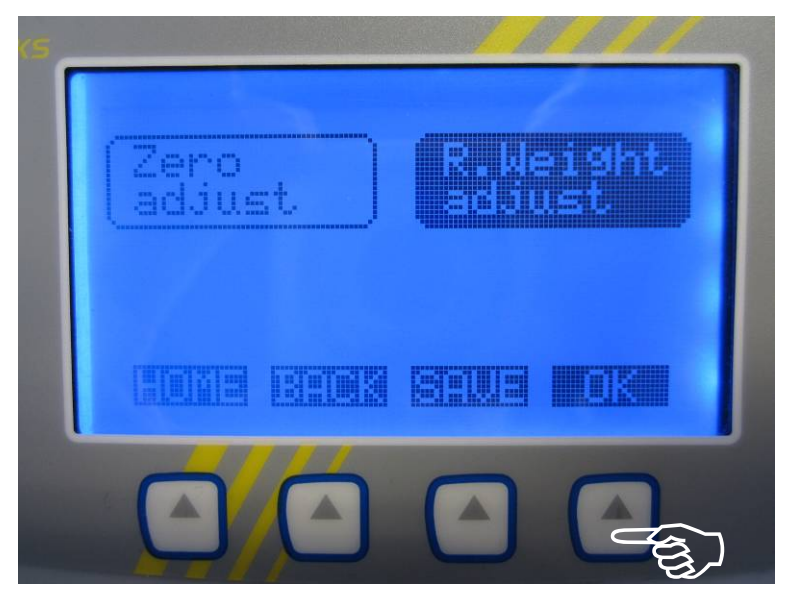

- 4. Balance measuring for approx. 1 minute.
- 5. After that the display appears the stability mark  $\frown$ .
- 6. Remove the weight.

#### 6.4 Linearity Adjustment

- 1. Turn ON the balance. After warming-up time and adjustment, check balance readings in all measuring points. In case of differences make a note.
- 2. Enter the Service Menu, select [Linear] and confirm with the [OK] key.
- 3. The display appears the first linearity point, e.g.

|    | r.Þ        | nt:   | Corr | ect.        |
|----|------------|-------|------|-------------|
| We | igh<br>200 | t.,0) | Devi | .at.<br>0.0 |
|    |            |       | enna |             |

Select [Deviat.] and confirm with the [OK] key.

4. Enter the difference in digit, e.g. minus 5 digit and confirm with the [BACK] key.

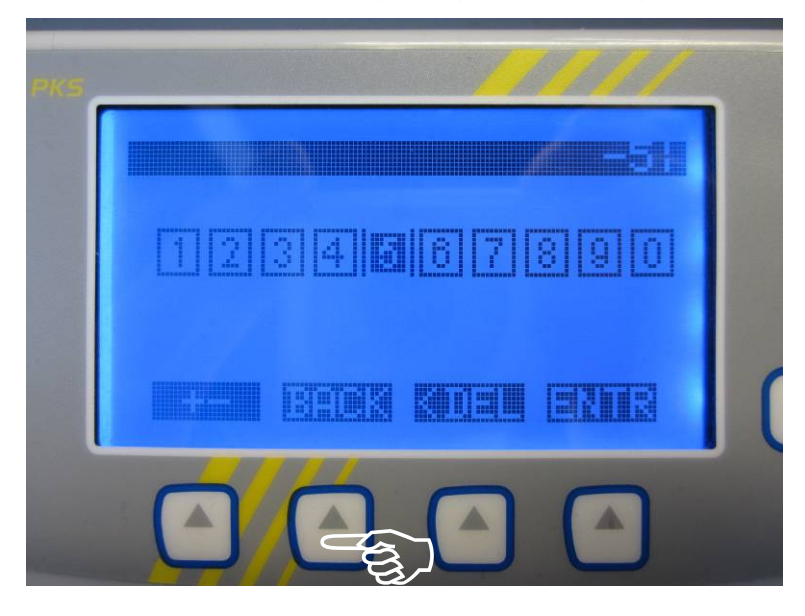

5. The display appears

| PKS |                  |                 |
|-----|------------------|-----------------|
|     | Con.Pnt:         | Correct.        |
|     | Weight<br>2000.0 | Deviat.<br>-0.5 |
|     |                  | etwe lok        |
|     |                  |                 |

To select another linearity point, which is outside the permissible tolerances, select [**Cor.pnt:**], press the [**OK**] key and inscribe the deviation like described above.

6. To store the new deviation of the correction points press the [SAVE] key.

|              |             |        | 111          | 1 |
|--------------|-------------|--------|--------------|---|
| Cor.         | ant:        | Cori   | ~ect.        |   |
| Weigh<br>200 | nt<br>30,0) | Dev    | iat.<br>-0,5 |   |
|              |             | Billia |              |   |
|              |             |        |              |   |

The balance will return into weighing mode automatically.

#### Information:

If there is a <u>positive difference</u> (e.g. 2000.6g = + 6 digit) you should <u>subtract this difference</u> to the stored value (e.g. [2000.0g -6d]).

If there is a <u>negative difference</u> (e.g. 1999.4g = -6 digit) you should <u>add this difference</u> to the stored value (e.g. [2000.0g +6d]).

#### 6.5 Geo Value

As the acceleration value due to gravity is not the same at every location on earth, each balance must be coordinated - in compliance with the underlying physical weighing principle - to the existing acceleration due to gravity at its place of location (only if the balance has not already been adjusted to the location in the factory).

To receive accurate measuring values it is recommended to adjust the balance with external weights according to chapter 5 "Adjustment".

In this category you can set the value of gravitational acceleration without external weights and thus adapt the scale to local gravitational conditions.

Please only change this setting if you are certain of the correct gravitational acceleration!

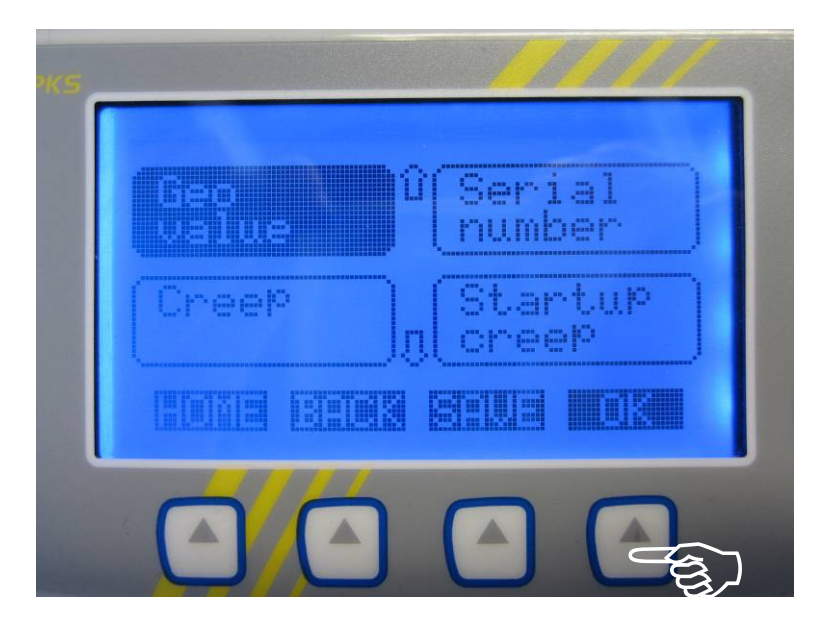

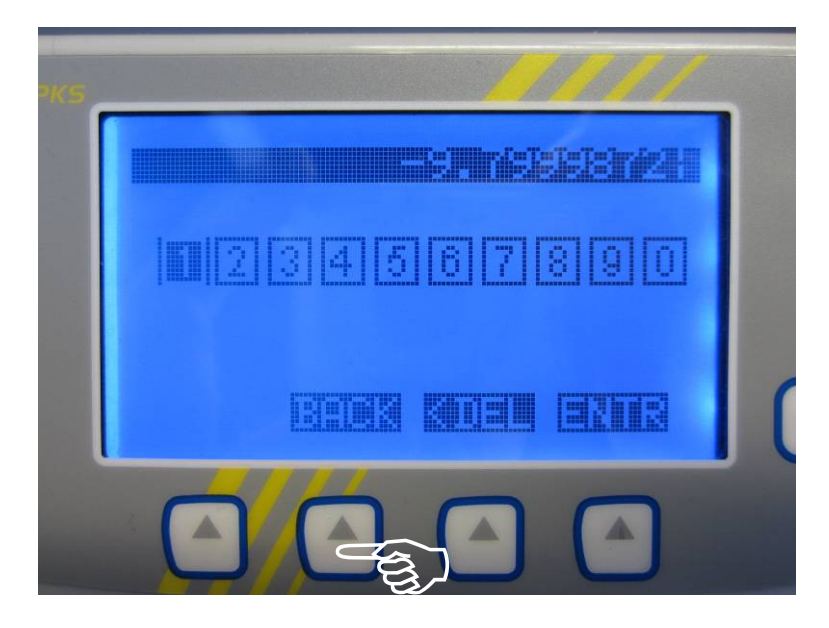

#### 6.6 Serial Number

In this category you can view or change the balance serial number.

The number was assigned to it in the factory and should never be altered.

It is only necessary to change this number after replacing the main board. The serial number is given on the balance model label.

| PKS |              |        |                | 4 |
|-----|--------------|--------|----------------|---|
|     | Geo<br>Value | Û      | erial<br>Imber |   |
|     | Creep        |        | lartu<br>°eep  | P |
|     |              | iii si | ua <b>no</b>   |   |
|     |              |        |                |   |

|    |            |         | <u>iezkich</u> |  |
|----|------------|---------|----------------|--|
|    | 28         | 3 4 5   | 8 2 0          |  |
| K. | <u>sta</u> | i atema |                |  |
| C  | ו          | Ca      |                |  |

#### 6.7 Clear Passwords

In this category you can clear all passwords (device code and configuration code).

1. Select [Clear Password] and press the [OK] key.

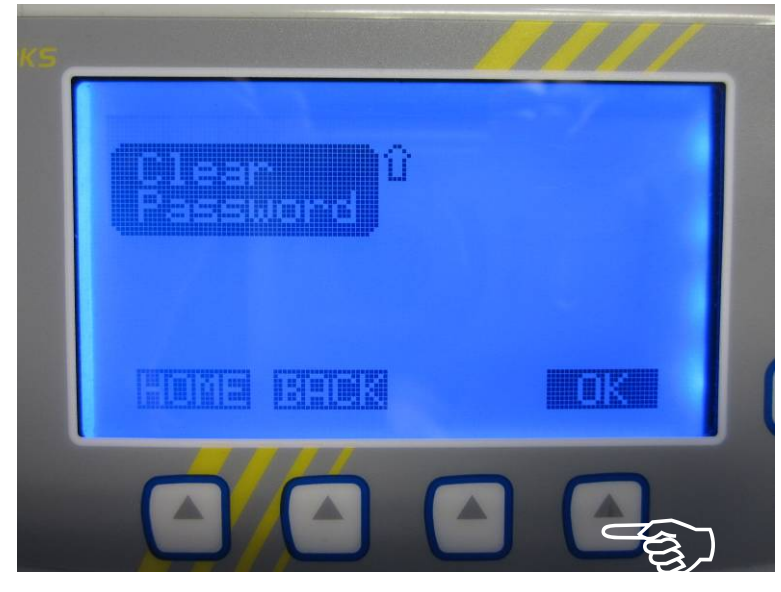

2. To clear all passwords press the [SAVE] key.

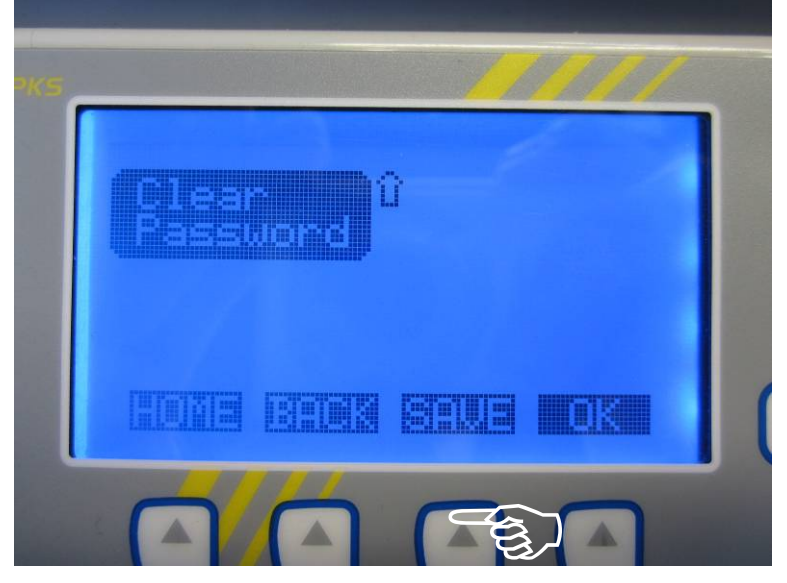

The balance will return into weighing mode automatically.

#### 6.8 Remark

Please notice the categories [**Temp. adjust**], [**Creep**] and [**Startup creep**] were configured and used only in our production line.

Therefore it is not recommended to use them!

## 7 Electronics

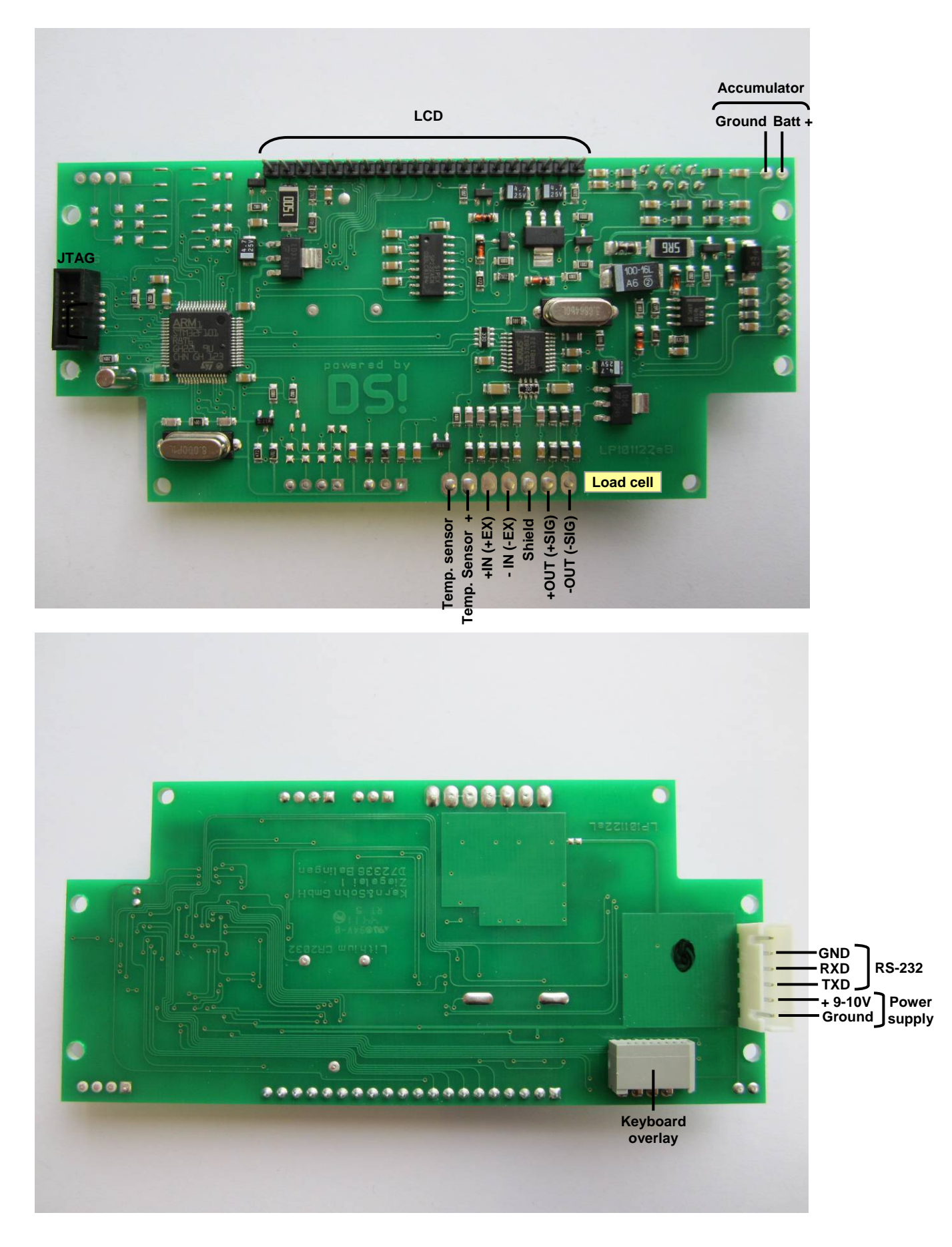